## 3. Screen and menu

 Click 'Import Result' button, use the saved learning records file to synchronize your learning records to the currnet local PC. <Figure 3-7>

| elp demo1@eduros.com                            |                                    | ≣ ▼ 🗖 🔞                                                                                       |
|-------------------------------------------------|------------------------------------|-----------------------------------------------------------------------------------------------|
| 0/5 Sync log<br>Import Result<br>Expo<br>Sign o | 01≣<br>eduros_test2@eduros.com.zip |                                                                                               |
| •/1 Sync                                        | Completed                          | <ul> <li>         JRC Files (*.zip)      <li>         열기(0)         취소        </li></li></ul> |
| Completed Your lea<br>Restart and sign in       | arning Data.<br>I.                 | 4                                                                                             |
|                                                 | CK CK                              |                                                                                               |

<Figure 3-7>

8) You can also use the 'Import Result' button on the lower right corner of the contents panel. <Figure 3-8>

| Data | AUTO |  |               |               |  |
|------|------|--|---------------|---------------|--|
| Data |      |  |               |               |  |
| Data |      |  |               |               |  |
|      |      |  | Import Result | Export Result |  |

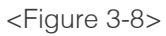

- 9) \* Sign out: When you click this button, you will log out from eduros. <Figure 3-9>
  - \* If you click 'Sign out' button to log out, the checked "Remember me" records will be removed.

| elp demo1@eduros.com | <b>USIGN IN</b> Offline Offline Please enter your User ID and Password.                                                     |
|----------------------|----------------------------------------------------------------------------------------------------|
|                      | User ID: Input ID(e-mail) SIGN IN<br>Password: Input Password<br>Remember me<br>Find Password Sign Up User Key Registration |

<Figure 3-9>